Appropriation Questionnaire Submission (BOARD)

# (1) Sign into PROSPER

| 💌 🞯 Unified Act X   📴 Mail - krist X   🖹 PROSPER X   🗟 PROSPER X   🕲 Unified qc X   🗳 Product Bc X   🗳 Product Bc X   🗳 Product Bc X   4          | - ø ×               |
|----------------------------------------------------------------------------------------------------|---------------------|
| ← → C                                                                                                    | ९ ★ 😩 ।             |
| 😌 Unified Access Lite 🔺 CGI - OneDrive 📙 PROSPER QA 8070 📔 PROSPER QA 8090 💙 DEVOps 📷 MyHealth Online 🔯 Mail - kristy.batchel 📔 PROSPER - Retiree | » 🛛 🗅 All Bookmarks |
| PROSPER       Massachusetts Public Employee<br>Retirement Administration Commission         User Name                                             |                     |

(2) Answer Security Question(s)

| 💌 🚳 Unified Act X   💁 Mail - krist X 📔 PROSPER X 📑 PROSPER X   😋 Unified qu X   🥥 Product Bi X   😋 Product Bi X   🗘 Product Bi X   🗘 Product Bi X | - ø ×             |
|----------------------------------------------------------------------------------------------------|-------------------|
| ← → C ONot secure https://10.3.1.68:8070/Account/SecurityQuestion                                                                                 | ९ 🛧 🚨 :           |
| 😵 Unified Access Lite 🔺 CGI - OneDrive 📙 PROSPER QA 8070 📙 PROSPER QA 8090 🐧 DEVOps 🛅 MyHealth Online 🔯 Mail - kristy.batchel 📙 PROSPER - Retiree | » 🗋 All Bookmarks |
|                                                                                                    |                   |
|                                                                                                    |                   |
|                                                                                                    |                   |
|                                                                                                    |                   |
| PROSPER Massachusetts Public Employee<br>Retirement Administration Commission                                                                     |                   |
| Security Question                                                                                                    |                   |
| Question                                                                                                    |                   |
| home?                                                                                                    |                   |
| Answer*                                                                                                    |                   |
|                                                                                                    |                   |
| Submit                                                                                                    |                   |
|                                                                                                    |                   |
|                                                                                                    |                   |
|                                                                                                    |                   |
|                                                                                                    |                   |

(3) Go to the Appropriation Questionnaire. You can get there one of the following ways:

A) Click the Task "Fill Out Appropriation Questionnaire"

| · Ø                         | Unified Access Portal - CGI 🛛 🗙 🕴 🔯 M                          | lail - kristy.batchelder@cgi.    | tor 🗙 📙 PROSPER - Boa         | rd Portal 🗙             | +                   |               |                      |                      | -    | ٥        | ×      |
|-----------------------------|----------------------------------------------------------------|----------------------------------|-------------------------------|-------------------------|---------------------|---------------|----------------------|----------------------|------|----------|--------|
| $\leftarrow \rightarrow$    | C Not secure https://10.3.1.6                                  | 8:8070/BoardPortal/Tas           | k                             |                         |                     |               |                      | Q                    | . 🕁  |          | :      |
| Unifie                      | d Access Lite 🛛 📥 CGI - OneDrive 📗 PROS                        | PER QA 8070 🛛 📔 PROSP            | ER QA 8090 ( DEVOps 🦹         | MyHealth Online         | 🔯 Mail - kı         | risty.batchel | PROSPER - Ret        | iree »               |      | All Book | .marks |
| ATTL                        | LEBORO                                                         | Massachusetts                    | Public Employee Retirement Ac | ministration Commission | 1                   |               |                      | Hello, Board Memberz | 0181 | Sign C   | Dut    |
| Tasks                       | Tasks<br>91A 2023 Board Action Excess<br>Request for 51 F 94   | Task Overview                    |                               |                         |                     |               |                      |                      |      |          |        |
| Compliance<br>E<br>Finance  | 91A Board Action Termination<br>Request for 99 F 5. Jr.        | Disability Transmittal           |                               | Boa                     | ard Action Red<br>0 | quests        |                      |                      |      |          |        |
| Benefits                    | Audit - Material List<br>91A 2023 Board Action Excess          | СМЕ                              | Member Inf                    | ormation Requests<br>0  |                     | S             | Suspension Requ<br>O | uests                |      |          |        |
| ਪੂ<br>Disability<br>ग्रह्मा | Request for 51 F 94<br>Fill out Appropriation<br>Questionnaire | 91A                              | Salary Verifications<br>1     | 5 Te                    | ermination Re<br>1  | quests        | Exces                | s Requests<br>1      |      |          |        |
| 91A<br>Members              | Notifications (Last 90 Days)                                   | Annual Statements                | Not Submitted<br>O            | Extension<br><b>o</b>   | Late<br>O           | Unde          | r Review<br>O        | Rejected<br><b>0</b> |      |          | ł      |
| Documents                   |                                                                | Investment Manager<br>Statements | Not Su                        | ıbmitted<br><b>0</b>    |                     |               | Under Review<br>O    |                      |      |          |        |
|                             |                                                                | Cashbooks                        |                               |                         |                     |               |                      |                      |      |          | •      |

### B) Find Appropriation Swim Lane and click Not Submitted

- a. Table should open up below
- b. Click appropriate Submission

| Y 📄 PRO                  | OSPER - Board Portal × +                      |                               |                                       |                          |                          | - o ×         |
|--------------------------|-----------------------------------------------|-------------------------------|---------------------------------------|--------------------------|--------------------------|---------------|
| $\leftarrow \rightarrow$ | C S Not secure https://10.3.1.68:8070/B       | oardPortal/Task               |                                       |                          | *                        | A Incognito   |
| 🚱 Unified Ac             | ccess Lite 🛛 📥 CGI - OneDrive 📄 PROSPER QA 80 | 70 📔 PROSPER QA 8090 🤇 DE     | VOps 🛛 📷 MyHealth Online              | oz Mail - kristy.batchel | PROSPER - Retiree >>     | All Bookmarks |
| ATTL                     | EBORO Massach                                 | usetts Public Employee Retire | ment Administration Comm              | ission                   | Hello, Board Member2018: | . Sign Out    |
|                          | Tasks                                         | Cashbooks                     |                                       |                          |                          | <b>^</b>      |
| Tasks                    | 91A 2023 Board Action Excess                  |                               | Not Submitted<br>o                    | Late<br>3                | Rejected<br>1            |               |
|                          | Request for 51 F 94                           |                               |                                       |                          |                          |               |
| Compliance -             | 91A Board Action Termination                  | Audit                         | Due Audit Dieuw                       | o constituine ins        |                          |               |
| Finance -                | Request for 99 F 5, Jl.                       |                               | Pre-Audit Planning Questionnaire<br>1 |                          | Material List<br>1       |               |
|                          | Audit - Material List                         |                               |                                       |                          |                          |               |
| Benefits -               | or A page Deard Action Furgers                | Appropriation                 | Not Submitted                         | ate Under Peview         | Rejected Complete        |               |
| Ų                        | Request for 51 F 94                           |                               | 2                                     | 0 0 0                    | 0 0                      |               |
| Disability               | Fill out Appropriation                        |                               |                                       |                          |                          |               |
| <u>II\$II</u>            | Questionnaire                                 | Appropriation - Not           | Submitted                             |                          |                          |               |
| 91A                      | · · · · · · · · · · · · · · · · · · ·         | State                         | IC.                                   |                          |                          |               |
|                          | Notifications (Last 90 Days)                  | Year Date                     | 9                                     |                          |                          |               |
| Members                  | ······································        |                               | 2024                                  |                          | 10/21/2024               |               |
| F                        |                                               |                               | 2024                                  |                          | 10/24/2024               | Ψ.            |

### C) Click Benefits Tab -> Appropriations Refinement-> Submission

| ~ ©                                                                        | Unified Access 🗙 📔 💽 Mail - kr                                       | isty.b: × 📔 PROSPER - Bo 🗙 🥥 Untitled que     | ery 🗙 🛛 🗯 Product Backle 🗙 🗍 🍎 Product Backle 🗙    | 💙 Product Backle 🗙   🕂 | -           | ٥         | ×     |
|----------------------------------------------------------------------------|----------------------------------------------------------------------|-----------------------------------------------|----------------------------------------------------|------------------------|-------------|-----------|-------|
| $\leftarrow \rightarrow$                                                   | ← → C O Not secure https://10.3.1.68:8070/BoardPortal/Appropriations |                                               |                                                    |                        |             |           |       |
| 🚯 Unifie                                                                   | d Access Lite 🛛 📥 CGI - OneDrive                                     | 📔 PROSPER QA 8070 🛛 📔 PROSPER QA 8090 😋 D     | EVOps 🛛 To MyHealth Online 🔯 Mail - kristy.batchel | . PROSPER - Retiree    | » 🗆 🗅       | All Bookn | narks |
| ATTI                                                                       | LEBORO                                                               | Massachusetts Public Employee Re              | tirement Administration Commission                 | Hello, Board M         | lember20181 | Sign O    | ut    |
| Tasks                                                                      | Refinements                                                          | <ul> <li>Appropriation Submissions</li> </ul> |                                                    |                        |             |           |       |
| Compliance                                                                 | Calculations                                                         | Submission Date                               | Current Status                                     | Submitted By           |             |           |       |
|                                                                            | Actuarial<br>Documents                                               | 10/21/2024                                    | Not Submitted                                      | Dan Boyle              |             |           |       |
| Benefits<br>Ur<br>Disability<br>ISI<br>91A<br>Members<br>Document<br>Admin | Appropriations                                                       |                                               |                                                    |                        |             |           |       |

## (4) Fill out Appropriation Data Questionnaire

| Vnified ×                 | 🕻 🔯 Mail-ki X   🔚 PROSPE X   🔚 PROSPE X 📑 PROSPE X 🗳 Untitled X   🗳 Product X   🗳 Product X   🗳 Product X   🕻                                                | - 0       | ×      |
|---------------------------|----------------------------------------------------------------------------------------------------|-----------|--------|
| ← → C                     | Not secure https://10.3.1.68:8070/BoardPortal/Appropriations/Questionnaire/3                                                                                 | \$        | ) :    |
| Ounified Access Lite      | 🐟 CGI - OneDrive 📔 PROSPER QA 8070 📔 PROSPER QA 8090 🗳 DEVOps 👼 MyHealth Online 🔯 Mail - kristy.batchel 📔 PROSPER - Retiree 🔉                                | 🗅 All Boo | kmarks |
| ATTLEBO                   | RO Massachusetts Public Employee Retirement Administration Commission Hello, Board Member20181                                                               | Sign O    | ut     |
| Tasks<br>Compliance       | 2023 Appropriation Data Questionnaire<br>To be completed by retirement boards to determine their FY2024 appropriation                                        |           | Â      |
| Finance                   | 1.Appropriation<br>The Fiscal Year 2024 total pension appropriation enacted by your governmental unit(s):                                                    |           |        |
| Benefits                  | The scheduled appropriation for Fiscal Year 2025:                                                                                                    |           |        |
| Disability<br>ISII<br>91A | 2.Expenses<br>Please give the amount approved by your board for expenses (or an estimate of this amount) for fiscal year 2024 (or most recent calendar year) |           |        |
| Members                   | Administrative Expenses:                                                                                                    |           | Ŧ      |

# Section 1 – Fill out Appropriations

# 1.Appropriation

The Fiscal Year 2024 total pension appropriation enacted by your governmental unit(s):

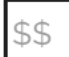

The scheduled appropriation for Fiscal Year 2025:

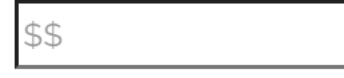

### Section 2 - Fill out appropriate Expenses

#### 2.Expenses

Please give the amount approved by your board for expenses (or an estimate of this amount) for fiscal year 2024 (or most recent calendar year)

| [    | \$\$                     |  |
|------|--------------------------|--|
| Adn  | ninistrative Expenses:   |  |
| [    | \$\$                     |  |
| Inve | stment Related Expenses: |  |
| [    | \$\$                     |  |
| Tota | I Expense Budget:        |  |
| ſ    | \$\$                     |  |

### Section 3 - If Yes, need to fill out Name of firm.

#### 3.Hiring Actuarial Firm

Have you hired, or are you planning to hire, a private actuary to complete a January 1, 2024 valuation for the system? • Yes

If yes, please indicate which firm:

### Section 4 - Cities and Towns / Counties and Regional

For Cities / Towns: Fill out Unit information. You can add more units by just selecting YES and enter the TOTAL Compensation.

#### 4. Cities and Towns

Please furnish us with the number of all active members (including federal grant employees) in your system and the aggregate annual rate of regular compensation for these members as of September 30, 2024. If your system contains governmental units, such as a housing and/or redevelopment authority or a district, furnish the information as to the number of members and their aggregate annual rate of regular compensation separately (up to five separate units can be entered).

(a) Unit:

(a) Number of Members:

(a) Annual Rate of Compensation:

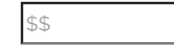

Do you have another unit? Oyes ONo

Annual Rate of Compensation TOTAL:

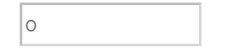

Additional Documents - please attach any additional documents if necessary.

a) Click Add Attachment

| Additional Documents |            |
|----------------------|------------|
| File                 | Attachment |
| Add Attachment       |            |

b) Click Browse and select file

|                    | R - Board Portal × +             |                                                                                                    | - 0        | ×     |
|--------------------|----------------------------------|----------------------------------------------------------------------------------------------------|------------|-------|
| < → C              | Not secure https://10.3.1.       | 58 8070/BoardPortal/Appropriations/Questionnaire/1050686                                                |            | :     |
| S Unified Access I | Lite 🥧 CGI - OneDrive 📔 PRO      | SPER QA 8070 📔 PROSPER QA 8090 👌 DEVOps 🍵 MyHealth Online 💿 Mail - kristy-batchel 📄 PROSPER - Retiree 🔋 | 🗅 All Book | marks |
| ATTLEB             | ORO                              | Massachusetts Public Employee Retirement Administration Commission Hello, Board Member20181             | Sign Ou    | t     |
| <b>A</b><br>Tasks  | (a) Number of Members:           | Attachment Upload 🕄 🛛 📈                                                                                 |            | ^     |
| Compliance         | (a) Annual Rate of Compe<br>\$\$ | nsation: No file selected Browse                                                                        |            |       |
| Finance            | Do you have another unit         | ? O'Yes INO                                                                                             |            |       |
| Benefits           | O Additional Docume              | Ints                                                                                                    |            |       |
| Disability         | File                             | Attachment                                                                                              |            | I     |
| 91A                | Add Attachment                   |                                                                                                    |            |       |
| Members            |                                  | Submit                                                                                                  |            | -     |

| ✓ S Unified                       | ess Port 🗴   😰 Mail - kristy.batch: X   😋 Untitled query - B: X   😋 Product Backlog It: X   😋 Product Backlog It: X 📔 PROSPER - Board I: X +                                                                                                    | ۵×           | : |
|-----------------------------------|----------------------------------------------------------------------------------------------------|--------------|---|
| $\leftrightarrow$ $\rightarrow$ C | 🕽 Not secure https://10.3.1.68:8070/BoardPortal/Appropriations/Questionnaire/1050686 🖌                                                                                                    | . :          |   |
| S Unified Access                  | 📥 CGI - OneDrive 📔 PROSPER QA 8070 📙 PROSPER QA 8090 🧯 DEVOps 📷 MyHealth Online 🙋 Mail - kristy.batchel 📔 PROSPER - Retiree 🔅 🔪 🗎                                                                                                    | All Bookmark | S |
| ATTLEE                            | Massachusetts Public Employee Retirement Administration Commission Hello, Board Member20181                                                                                                    | Sign Out     |   |
| Tasks                             | (a) Number of Members:                                                                                                    |              | • |
| Compliance                        | (a) Annual Rate of Compensation:                                                                                                    |              |   |
| E                                 | SS     Cancel     Add Attachment       Do you have another unit?     Oyes Image: Concel Image: Concel Im |              |   |
| Benefits                          | Annual Rate of Compensation TOTAL:                                                                                                    |              |   |
| <b>U</b><br>Disability            | Additional Documents                                                                                                    |              |   |
| <b>]]\$]]</b><br>91A              | Add Attachment                                                                                                    |              |   |
| Members                           | Submit                                                                                                    |              |   |

c) Once file is selected and you see the name, click Add Attachment

d) Once the documents are attached / questionnaire is completed, click Submit

| Additional Documents       |            |        |
|----------------------------|------------|--------|
| File                       | Attachment |        |
| Live Long and PROSPURR.pdf | Ē          | Remove |
| Add Attachment             |            |        |
|                            |            | Submit |

For Counties / Regional: Please attach documents with information for each unit. For additional documents, please attach any additional documents if necessary.

a) Click add attachment

### 4. County and Regional Systems:

| County and Regional Systems Sheet*                                                                                                    |            |  |  |  |
|----------------------------------------------------------------------------------------------------|------------|--|--|--|
| List on a separate sheet the units comprising your system with the total aggregate annual rate of regular compensation and the number of all active members (including federal grant employees) as of September 30, 2023. County and regional systems may upload up to three separate files. |            |  |  |  |
| File                                                                                                    | Attachment |  |  |  |
| Add Attachment                                                                                                    |            |  |  |  |
| Additional Documents                                                                                                    |            |  |  |  |
| File                                                                                                    | Attachment |  |  |  |
| Add Attachment                                                                                                    |            |  |  |  |

## b) Click Browse and select file

| ✓ S Unified A                    | 🗴 🗙   🙋 Mail - krist 🗙   📄 PROSPER - 🗙 📗 PROSPER                                                                                                    | 🗙 🗯 Untitled qu 🗙 🛛 🖨 Product I              | Ba 🗙 🕴 💙 Product Ba 🗄                        | 🗙 🛛 💙 Product Ba 🗙 🗍 🕂 | -          | ٥         | ×     |
|----------------------------------|----------------------------------------------------------------------------------------------------|----------------------------------------------|----------------------------------------------|------------------------|------------|-----------|-------|
| $\leftrightarrow \rightarrow $ G | Not secure <u>https://10.3.1.68:8070/BoardPortal/Appropriat</u>                                                                                            | ions/Questionnaire/5                         |                                              |                        | ९ 🕁        | 2         | :     |
| 🚱 Unified Access Li              | te 📥 CGI - OneDrive 🛛 📔 PROSPER QA 8070 🛛 📔 PROSPER QA 80                                                                                                  | 90 対 DEVOps 📷 MyHealth Online                | 🙋 Mail - kristy.batchel                      | PROSPER - Retiree      | » 🛛 🗅      | All Bookm | narks |
| MIDDLESEX                        | COUNTY Massachusetts Pu                                                                                                    | blic Employee Retirement Administration Comn | nission                                      | Hello, Board Me        | ember20280 | Sign OL   | ıt    |
| Tasks                            | tare you mee, of are you planning to me, a private actually to complete a                                                                                  | Attachment Upload 🕚                          |                                              |                        |            |           | -     |
| Compliance                       | County and Regional Systems Sheet'                                                                                                    | No file selected Browse                      |                                              |                        |            |           |       |
| Finance                          | List on a separate sheet the units comprising your system with the total<br>active members (including federal grant employees) as of September 3<br>files. | Cancel                                       | nd the number of all<br>up to three separate |                        |            |           |       |
| Benefits                         | File                                                                                                    | Attachment                                   |                                              |                        |            |           |       |
| <b>U</b><br>Disability           | Add Attachment                                                                                                    |                                              |                                              |                        |            |           |       |
| <b>[[\$]]</b><br>91A             | Additional Documents                                                                                                    |                                              |                                              |                        |            |           | I     |
| Members                          | File                                                                                                    | Attachment                                   |                                              |                        |            |           | l     |
| Document :                       | Add Attachment                                                                                                    |                                              |                                              |                        |            |           |       |
| Admin                            |                                                                                                    |                                              | Submit                                       |                        |            |           |       |

| Vnified /                                      | Access Portal - CC 🗙   🛂 Mail - kristy.batchelder@ 🗙   📑                                                                                        | PROSPER - Board Portal 🗙 🕴 📑 PROSPER - Board           | d Portal 🗙 📔 PROSPER - Boa      | rd Portal × +      | -      | 0           | ×   |
|------------------------------------------------|----------------------------------------------------------------------------------------------------|--------------------------------------------------------|---------------------------------|--------------------|--------|-------------|-----|
| $\leftarrow \  \   \rightarrow \  \   {\tt G}$ | Not secure https://10.3.1.68:8070/BoardPortal/Appro                                                                                             | ppriations/Questionnaire/5                             |                                 |                    | ९ 🕁    | 2           | :   |
| S Unified Access I                             | Lite 📥 CGI - OneDrive 📔 PROSPER QA 8070 📔 PROSPER                                                                                               | QA 8090 ( DEVOps 📷 MyHealth Online                     | 🙋 Mail - kristy.batchel 📔 PRG   | DSPER - Retiree >> |        | All Bookmai | rks |
| MIDDLESE                                       | K COUNTY Massachuse                                                                                                    | etts Public Employee Retirement Administration Commiss | sion                            | Hello, Board Membe | r20280 | Sign Out    |     |
| Tasks                                          | Have you nired, or are you planning to nire, a private actuary to comp<br>4. County and Regional Systems:                                       | Attachment Upload 🟮 🛛 🕹                                | / No                            |                    |        |             | ^   |
| Compliance                                     | County and Regional Systems Sheet                                                                                                    | Live Long and Prospurr 1.pdf Browse                    |                                 |                    |        |             |     |
| Finance                                        | List on a separate sheet the units comprising your system with the<br>active members (including federal grant employees) as of Septen<br>files. | Cancel Add Attachment                                  | number of all<br>three separate |                    |        |             |     |
| Benefits                                       | File                                                                                                    | Attachment                                             |                                 |                    |        |             |     |
| <b>U</b><br>Disability                         | Add Attachment                                                                                                    |                                                        |                                 |                    |        |             |     |
| <b>]]\$]]</b><br>91A                           | Additional Documents                                                                                                    |                                                        |                                 |                    |        |             |     |
| Members                                        | File                                                                                                    | Attachment                                             |                                 |                    |        |             |     |
| Document :                                     | Add Attachment                                                                                                    |                                                        |                                 |                    |        |             |     |
| <b>X</b><br>Admin                              |                                                                                                    |                                                        | Submit                          |                    |        |             |     |

# c) Once file is selected and you see the name, click Add Attachment

# d) Once the documents are attached / questionnaire is completed, click Submit

| ✓ S Unified                     | Access Portal - CC 🗙   🔯 Mail - kristy.bate                                                          | :helder@ 🗙   📑 PROSPER - I                            | Board Portal 🗙 📔 PROSPER            | - Board Portal 🗙 📙 PR   | OSPER - Board Portal × + | -           | ø ×           |   |
|---------------------------------|----------------------------------------------------------------------------------------------------|-------------------------------------------------------|-------------------------------------|-------------------------|--------------------------|-------------|---------------|---|
| $\leftrightarrow \rightarrow G$ | 8 Not secure https://10.3.1.68:8070                                                                  | /BoardPortal/Appropriations/                          | Questionnaire/5                     |                         |                          | ९ ☆         | <b>2</b> :    |   |
| S Unified Access                | Lite 📥 CGI - OneDrive 📗 PROSPER QA                                                                   | 8070 [ PROSPER QA 8090 🕯                              | 🕽 DEVOps 🛛 📷 MyHealth Online        | 🧕 Mail - kristy.batchel | 📔 PROSPER - Retiree      | » 🗅         | All Bookmarks | 5 |
| MIDDLESE                        | X COUNTY                                                                                             | Massachusetts Public Er                               | nployee Retirement Administration C | ommission               | Hello, Board N           | lember20280 | Sign Out      |   |
| *                               | Have you hired, or are you planning to hire, a p                                                     | rivate actuary to complete a Janua                    | y 1. 2024 valuation for the system? | ⊖Yes ○No                |                          |             |               | • |
| Tasks                           | 4. County and Regional Systems:                                                                      |                                                       |                                     |                         |                          |             |               |   |
| Compliance                      | County and Regional Systems Sheet                                                                    |                                                       |                                     |                         |                          |             |               |   |
| Finance                         | List on a separate sheet the units comprisir<br>active members (including federal grant en<br>files. | tion and the number of all pload up to three separate |                                     |                         |                          |             |               |   |
| Benefits                        | File                                                                                                 |                                                       | Attachment                          |                         |                          |             |               |   |
| Ug                              | Live Long and Pro                                                                                    | ospurr 1.pdf                                          | Ē                                   | Remove                  |                          |             |               |   |
| गडा                             |                                                                                                    |                                                       |                                     |                         |                          |             |               | l |
| 91A                             | Additional Documents                                                                                 |                                                       |                                     |                         |                          |             |               | l |
| Members                         | File                                                                                                 |                                                       | Attachment                          |                         |                          |             |               | l |
| Document                        | Add Attachment                                                                                       |                                                       |                                     |                         |                          |             |               |   |
| *<br>Admin                      |                                                                                                    |                                                       |                                     | Submit                  |                          |             |               |   |
|                                 |                                                                                                    |                                                       |                                     |                         |                          |             |               | Ŧ |